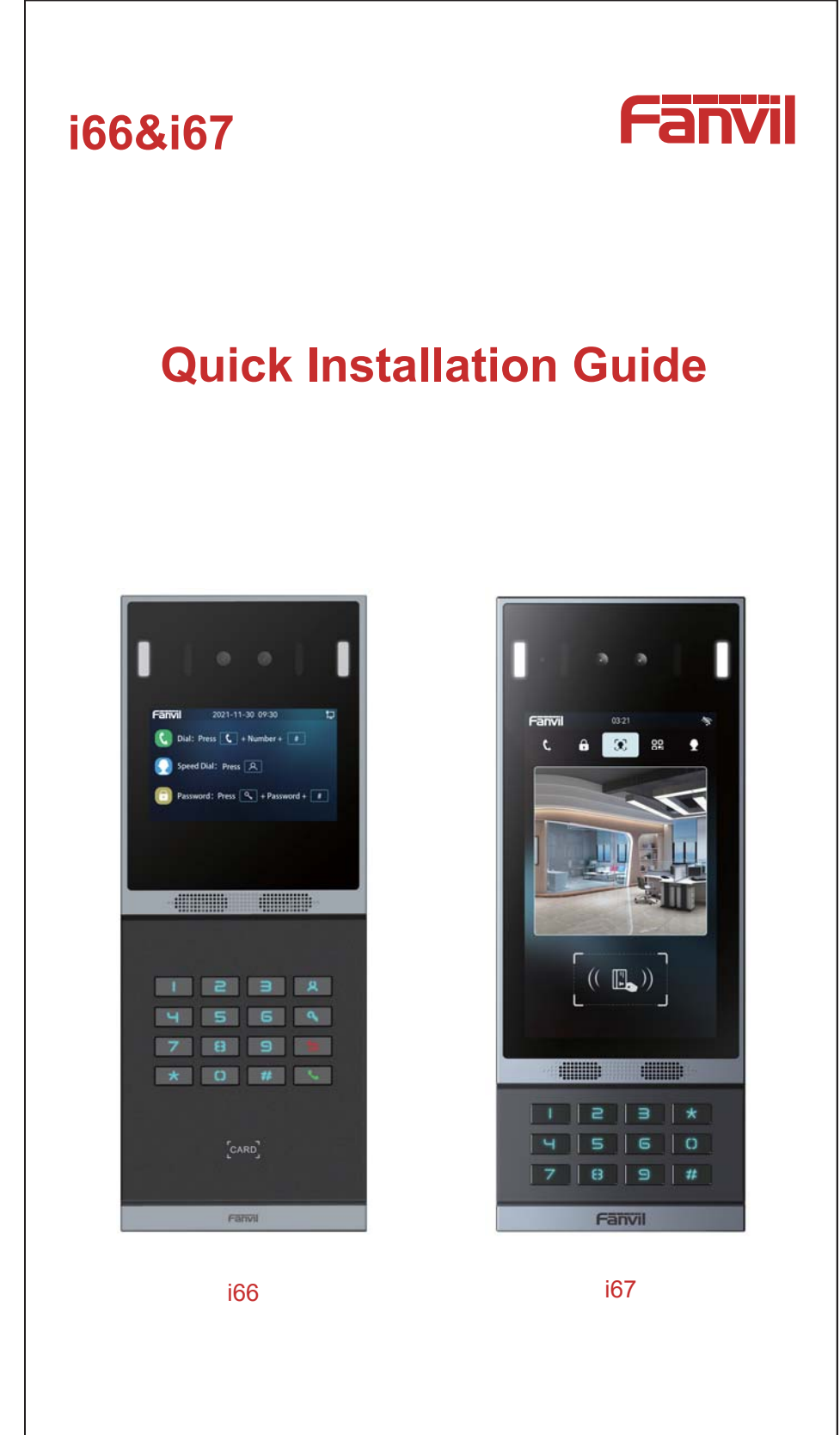

www.fanvil.com

## Package Contents

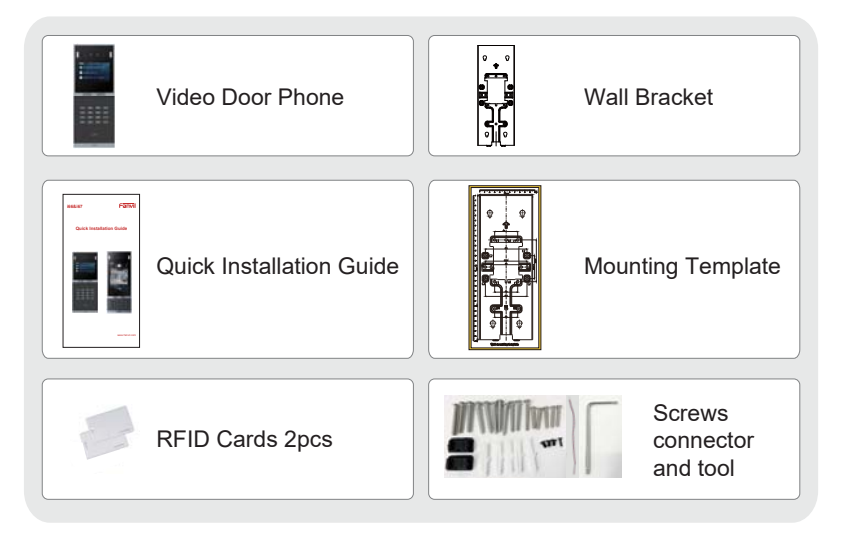

# **Physical specification**

| Model   | Device size           |
|---------|-----------------------|
| i66&i67 | 300 X 115.6 X 35 (mm) |

### 1) Panel

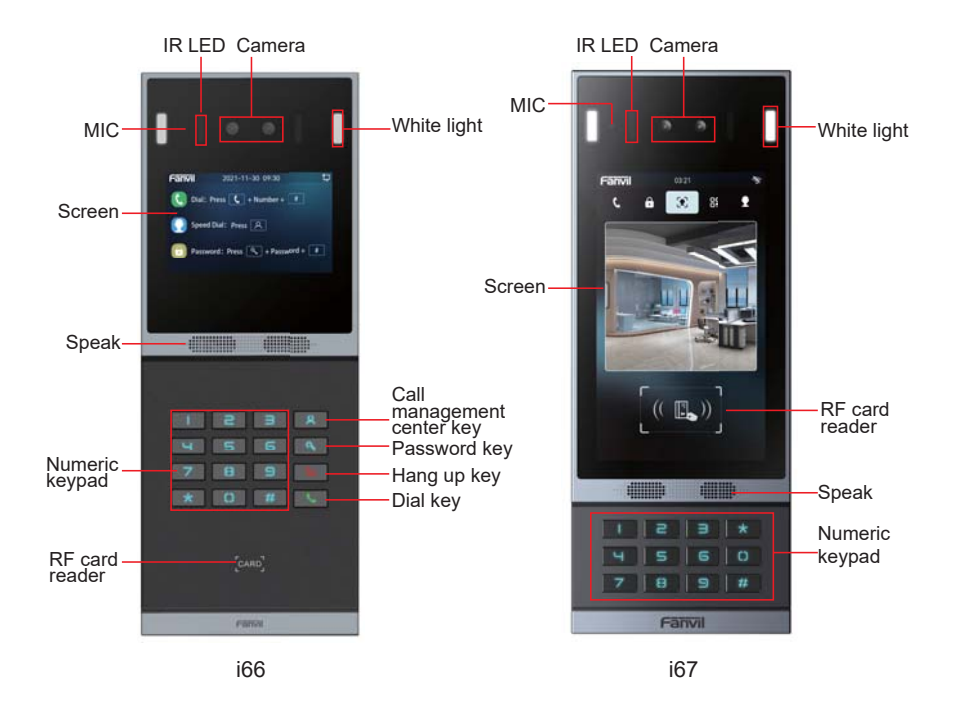

### 2) Interface description

Open the back cover of the device, there is a row of wiring terminals for connecting the power supply, electric lock control, etc. The connections are as follows:

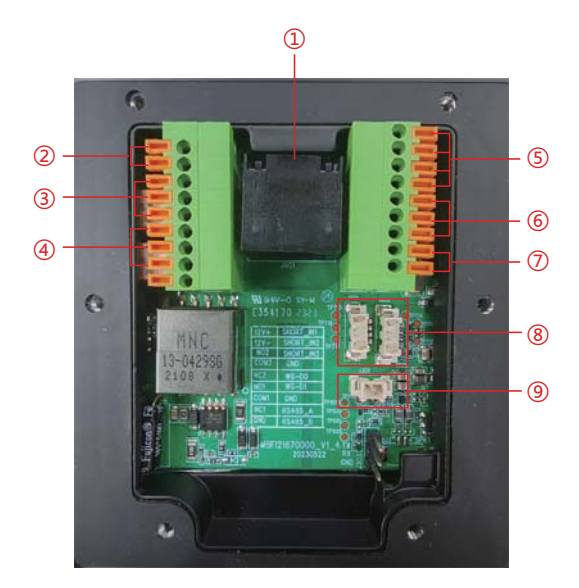

| Number | Description                                                                                                    |
|--------|----------------------------------------------------------------------------------------------------|
| Û      | Ethernet interface: standard RJ45 interface, 10/100M self-adaptive, it is recommended to use Category 5 or Super Category 5 network cable                  |
| 2      | Power interface: 12V/2A input, note that the top is positive and the bottom is negative                                                                    |
| 3、4    | Two sets of short-circuit output control interfaces: used to control electric locks, alarms, etc.                                                          |
| 5      | Two sets of short-circuit input detection interfaces: used to connect input devices such as switches, infrared probes, door sensors, and vibration sensors |
| 6      | Wiegand interface(D0/D1/GND)                                                                                                    |
| Ø      | RS485 interface(A/B)                                                                                                    |
| 8      | USB interface , $$ 4P/1.25 pitch, used with wireless wifi/4G accessories or ID card module                                                                 |
| 9      | Line out interface for connecting auxiliary hearing aids                                                                                                   |

### 3) Wiring instructions:

NO: Disconnected in idle state (normally open) ; COM: Relay contact (common) ; NC: Connected in idle state (normally closed)

| Power Supply<br>For Lock | Electric-lo                 | ock Mode                   |                                                                                                    |
|--------------------------|-----------------------------|----------------------------|----------------------------------------------------------------------------------------------------|
| External                 | Power off and open the door | Power on and open the door | Wiring                                                                                                    |
| V                        | V                           |                            | Electric lock drive<br>(enternal power Supply)<br>S-I S-O NC COM NO<br>Indoor switch<br>Electric lock (NO, normally open)<br>Power off and open the door |
| v                        |                             | V                          | Electric lock drive<br>(estimal power supply)<br>S I S O NC COM NO<br>I I I I I I I I I I I I I I I I I I I                                              |
| V                        | V                           |                            | Access control<br>power lippat<br>Control Control<br>Control Control<br>Control Control<br>SH SO NC CON NO<br>SWICh                                      |

### **Installation Diagram**

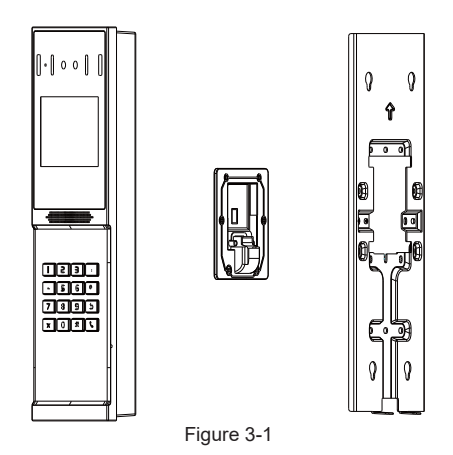

Figure 3-1 The three parts of the i66, Wall mounting:

Step 1: Installation preparation

- A.Check the following contents:
- KM3\*30 screw x3
- TA4 x 30mm screw x5
- $\phi$ 6\*30mm screw anchor x5
- KM4\*30 screw x3
- TM6#\*20/screw x5
- KM3\*6mm screw x3
- KB2.6\*5 screw x1

B.Tools required for installation

- The special L-shaped Torx screw tool provided with the product
- Ph2 or Ph3 Phillips screwdriver, hammer, RJ45 crimping pliers
- Wall drilling impact drill, 8mm impact drill x1

#### Installation Environment

- Do not install this device in the following locations: direct sunlight, high temperatures, snow frost, corrosive chemicals, and places with too much dust.
- Install the unit at a suitable visual height, with a recommended height of around 160cm. If it is installed indoors, please maintain a distance of at least 2 meters from light sources and at least 3 meters from doors and windows to avoid direct sunlight.
- Avoid violent vibration, collision and impact, which may cause damage to the internal precision components and the shell.
- When powering on, if any abnormal situations are identified, the power supply should be cut off immediately until the issue is resolved. After the system is disconnected abnormally, please check it in sections. If the cause can not be identified, please contact the sales agent or the manufacturer's after-sales service provider, and do not repair the system by yourself. When using the proximity card, it should be kept safe from magnetism, water, and bending. When equipped with facial recognition functionality, install it in an evenly lit environment, avoiding situations where the camera is against strong backlight, exposed to oblique light, or subjected to close-up illumination.

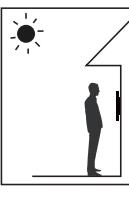

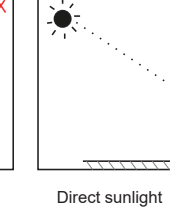

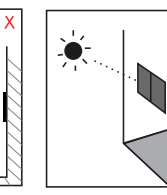

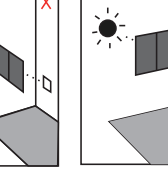

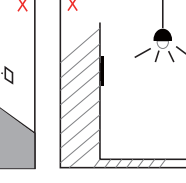

Face backlight

Sun shines directly through the window

Sun slanted through the window

Lighting at close range

### Note:

• Biometric recognition products cannot be considered 100% suitable for all recognition scenarios.

• For scenarios with high security requirements, please configure access with combined authentication.

### Step 2: Drilling

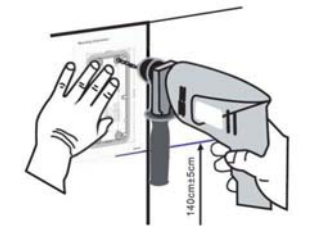

Figure 3-2 Wall Mounting / Built-in

- A. Paste the installation dimension drawing to the position to be installed.
- B. Use an electric drill to drill the 4 holes marked on the mounting template.
  - Remove the template when finishing drilling.
- C. Push or hammer screw anchors into the drilled holes.

#### Step 3: Removing hanging bracket and back shell

A. The wall bracket is separated from the device downwards, and use a screwdriver to loosen the 6 screws of the rear case, as shown in the figure 3-3,

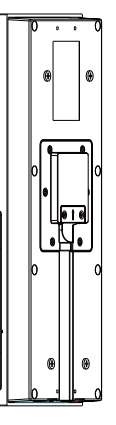

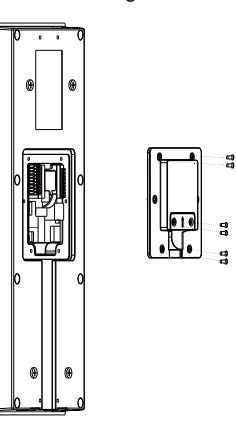

Figure 3-3-a

Step 4: Install the wall bracket, wiring and casing

- A. Align the screw holes of the wall bracket with the drilled holes on the wall, put in the  $\phi$ 6\*30mm rubber plug, and fix it on the wall with the TA4\*30mm screws provided, as shown in Figure 3-4.
- B. Pass all the wires through the silicone plug in the middle of the bottom case, and reserve a length of 15~20CM for all wires, as shown in Figure 3-5.

Note: The outlet hole of the bottom case faces down.

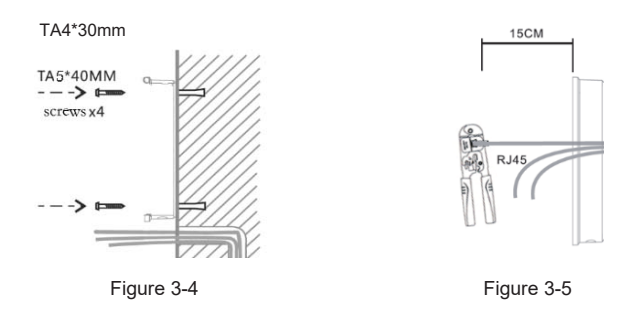

- C. Connect the network cable with the RJ45 crystal head, and connect the power cable and the terminals of the electric lock control cable. Please refer to Section 2 for the connection sequence.
- D. Connect the connected terminals to the motherboard socket, see Section 2 for the connection location.
- E. Test whether there is electricity by doing the following: Enter the dialing interface, enter #\*107, enter the password, enter the engineering mode, you can view the IP address of the device, and you can switch between static and dynamic IP modes.

Enter the local opening password or test the indoor opening to see if the electric lock works normally.

If it works fine, continue with the next steps.

F. Fasten the device and the wall bracket from top to bottom, and tighten the screws at the bottom, as shown in the figure 3-6.

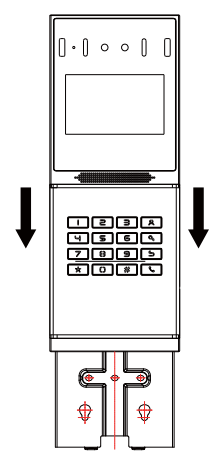

Figure 3-6

Flush mounting:

Step 1: Installation preparation A.Check the following contents:

- Built-in wall box x1
- Built-in wall decorative panel x1
- Built-in wall bracket x2
- KM3\*6mm screw x3
- PM3\*3mm screw x5
- PM3\*4mm screw x5
- φ6\*30mm screw anchor x5
- M3\*70mm screwdriver x1

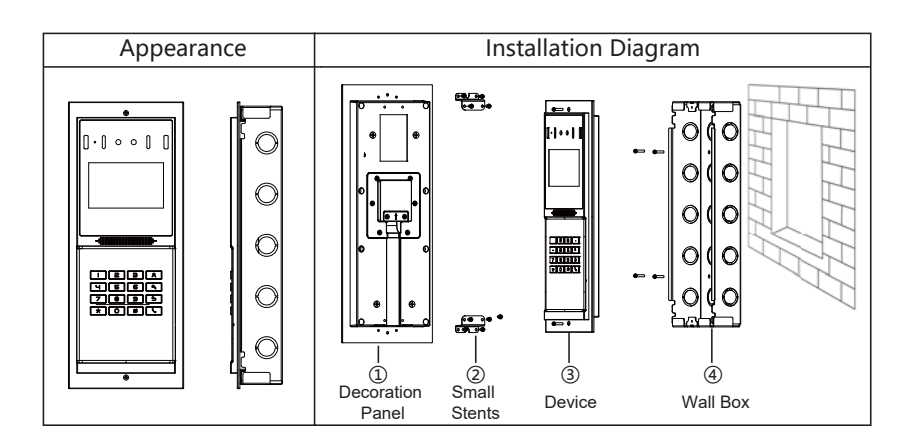

## **IP address of the device**

There are two ways to query the IP of the device, as shown below: **Method 1:** 

Open the IP scan tool, click the refresh button, search and find the IP address of the device. (Download link: https://www.fanvil.com/)

| IP Ad  | dress   | Serial Mumber       | MAC Address       | SW Version  | Description         |         |
|--------|---------|---------------------|-------------------|-------------|---------------------|---------|
| 192.16 | 8.1.128 | IP Video Door Phone | 00:s8:34:00:as:60 | T2.4.0.6274 | IP Video Door Phone |         |
|        |         |                     |                   |             |                     | Bafresh |

### Method 2:

Enter the dial interface, enter #\*107, enter the password, enter the engineering mode, you can view the IP address of the device, and you can switch between static and dynamic IP modes.

# **IP** access control settings

### Step 1: Log in to the device webpage

Use a web browser to enter the IP (eg http://192.168.1.128) to access, The default username is admin and the password is admin.

| Fanvil      |
|-------------|
| Welcome     |
| () Username |
| Pressed     |
| English ync |
| Logn        |

#### Step 2: Set up a SIP account

Through the assigned SIP account, configure the SIP server address, port, user name, password and number respectively.

Then check [Enable] and click [Submit] to save this setting.

| Fanvil             | Default password is in use. Please change (Durin | 🕥 🔳 wyschronic Language To Device 🛛 | 📕 Kergi Online 🕴 🛞 admin                                      |
|--------------------|--------------------------------------------------|-------------------------------------|---------------------------------------------------------------|
| D lastern          | SIP SIP Hotspot Olal Plan Basic Settings         |                                     | Description                                                   |
| Director           |                                                  |                                     | It shows phone registration<br>accord basis settings and sig- |
| fil tow            | time                                             | art (8)                             | account function advanced<br>writings.                        |
| Distances Settings | Register Settings                                |                                     |                                                               |
| Techel Management  | Line Status                                      | Registered                          |                                                               |
| Security Settings  | Activativ 🙆                                      |                                     | 1                                                             |
| DearPrinting       | Username 🕢                                       | entits                              |                                                               |
| E FunctionRey      | Display Narrar 🕒                                 |                                     |                                                               |
| D. Security        | Poster O                                         |                                     |                                                               |
| Deskerting         | Authentication User                              |                                     | Resider Settings                                              |
| Data Acres         | Authentication Fascanced                         |                                     | · Repther Settings                                            |
|                    | Server Hame: O                                   |                                     | Codeci Settings                                               |
|                    | 1                                                |                                     |                                                               |
|                    | land                                             | Corport Software Version: 0005      |                                                               |

### Step 3: Set Speed Dial Keys

Set the speed dial parameters of the speed dial key, as shown below, click [Submit]to save this setting.

Type: memory key. Line: The SIP line used for the call. Value 1: The number to call. Subtype: Speed Dial.

|                     |             |            |      |       |                    |               |             | 1.11                                                              |
|---------------------|-------------|------------|------|-------|--------------------|---------------|-------------|-------------------------------------------------------------------|
| C System            | FunctionRay |            |      |       |                    |               |             | Description                                                       |
| C Servers           | FunctionKey |            |      |       |                    |               |             | Coalcorn Resection large can be se<br>in line keys, BLF and other |
| 🛱 tee               |             |            |      |       |                    |               | 1           | function keys.                                                    |
| Inferrore Settings  | Provide T   |            |      |       |                    | And for       | -fast       |                                                                   |
| Contract Management | Mema        | Type       | Name | Value | Subtype            | Liew          | Media       |                                                                   |
| Security Settings   | 1.15        | Note 🛞     |      |       | 1000               | 1.01          | Detautie    |                                                                   |
| Data Plane Log      | 12          | Nove 😑     |      |       | 1000 (K)           | 40.00         | Defaut      |                                                                   |
| E. FunctionRay      | - 11        | New 🛞      |      |       | 144.0              | 44.9          | Default@    | 1                                                                 |
| G Security          | 14          | Novi (ii)  |      |       | Trees (42)         | 40.0          | Default (E) |                                                                   |
| E Device Log        |             |            |      |       |                    |               |             | <ul> <li>FunctionKey</li> </ul>                                   |
| Platform Access     | 15          | Nove (E)   |      |       | = 8                | 4.00          | Default (   |                                                                   |
|                     |             | Nov 😑      |      |       | 1110 1             | 4.01 (8)      | Defait      |                                                                   |
|                     | 17          | Nove (iii) |      |       | Ave. W.            | Ac. 16        | Defaut (i)  |                                                                   |
|                     |             |            |      |       | Carrent Software W | rike: 0.0.0.5 |             |                                                                   |

Step 4: Access control parameter settings

| C System                 | DearPhone Settings Card Management Password Manageme | ent Period Relay S | ecurity Settings | Description                             |
|--------------------------|------------------------------------------------------|--------------------|------------------|-----------------------------------------|
| Эления :                 |                                                      |                    |                  | DoorPhone related parameter<br>settings |
| 8 tee                    | Relay1 Sailtch Mode                                  | Movarable State    | - 61             |                                         |
| antercom Settings        | Realy1 Switch On Duration                            |                    |                  |                                         |
| Tatlet Management        | Card Format                                          | BH10D              |                  |                                         |
| 1) Security Settings     | Wegand Card Torriat                                  | BH10D              |                  |                                         |
| The second second second | Wegand Out                                           | Clove              |                  |                                         |
|                          | Wegand Type                                          | 34                 |                  |                                         |
| th functionlay           | Opendoor Log Format                                  |                    |                  |                                         |
| Đ Security               | Open Moder                                           |                    |                  |                                         |
| Deliving 100             |                                                      | E face Scin        | n<br>Carlon      |                                         |
| Platform Access          |                                                      | E Pay by Card      |                  |                                         |
|                          |                                                      | Health Code        | ode              |                                         |
|                          | Completenities Mode                                  |                    |                  |                                         |

# **6** Open door settings

### Swipe to open the door

- Web page access security settings→card management→add card→select card type (The standard card provides the door opening function, and the add card and delete card provide the add and delete card function. Default Standard Card)
- Enter the name and card number (only the first 10 digits of the card number are required), click Add to add to the card list.
- Open the door by swiping the card in the card reading area of the device through the configured ID card.

| Fanvil              | Default password is in use. Please char | nge (tigan 🍥 🔳 e                                          | yndernir Lanpage To Dewre 👘 🍴    | 🖬 Bergi Chiller   🕲 admin |
|---------------------|-----------------------------------------|-----------------------------------------------------------|----------------------------------|---------------------------|
| G System            | DeerPhone Settings Card Management      | Password Management Period I                              | telay Security Settlings         | Description               |
| Distance            | Import                                  |                                                           |                                  |                           |
| B +++               |                                         | Table Fie                                                 | Tease .                          |                           |
| Intercon Settings   |                                         |                                                           |                                  |                           |
| Contract Management | Add Card                                |                                                           |                                  |                           |
| 1 Security Settings | Type                                    | Nama                                                      |                                  |                           |
| Door Phone Log      | Tetay                                   | C failing 1                                               |                                  |                           |
| E functionitry      | Name                                    |                                                           |                                  |                           |
| terupy              | Card Namber                             |                                                           |                                  |                           |
| E Devertop          | Mode                                    | Activate                                                  | 0                                | • Import                  |
| Plattom Access      | Timm                                    |                                                           | -                                | e Add Card                |
|                     |                                         |                                                           | Att                              | Gerd Lint                 |
|                     | Card List                               |                                                           |                                  |                           |
|                     |                                         | Carriert Soffware Venic<br>Fanal Schooloos Co. 158, 87302 | on filld.5<br>All Dotte Deserved |                           |

#### Remote to open the door

- On the web page, go to Security Settings→Password Management→Add Password→ Select Type as DTMF
- Enter name, password and number, click Add to add to the password list.
- The owner answers the door call, press "\*" (default password) or add a new password to open the door for the visitor.

| Fanvil 🕬            | Default password is in use | . Please change (Expen       | <ul> <li>apideos</li> </ul>                                                                                                    | ic Language to Device 👘 👔 | Exerptivities   Sadwin                                        |
|---------------------|----------------------------|------------------------------|----------------------------------------------------------------------------------------------------|---------------------------|---------------------------------------------------------------|
| G System            | DoorPhone Settings Card Ma | nagement Password Management | Period Relay                                                                                                    | Security Settings         | Description                                                   |
| Diment              | Import                     | -                            |                                                                                                    |                           | The operation of paramorth list<br>suggests adding, estimated |
| 🖬 tee               |                            |                              | And In.                                                                                                    | -                         | Importing and exporting                                       |
| G wanter Settings   |                            |                              | and the second second s |                           |                                                               |
| C Tarial Management | Add Password               |                              |                                                                                                    |                           | 1                                                             |
| E Security Settings | Typer                      |                              | DTMF                                                                                                    |                           |                                                               |
| Door Phone Log      | Relay                      |                              | E Relay I                                                                                                    |                           |                                                               |
| S functionality     | Name                       |                              |                                                                                                    |                           |                                                               |
| G. Security         | Ferroward                  |                              |                                                                                                    |                           |                                                               |
| Detertor            | Number                     |                              |                                                                                                    | 1.0                       | · Import                                                      |
| Plattern Access     | Mode                       |                              | Activate                                                                                                    | 8                         | Add Passacrd                                                  |
|                     | Times                      |                              |                                                                                                    |                           | B Pational List                                               |
|                     |                            |                              | 10                                                                                                    | AN                        |                                                               |
|                     |                            | Car<br>Land Technol          | rent Software Version 0.00                                                                                                    | N.<br>Historiad           |                                                               |

#### Password to open the door

- On the web page, go to Security Settings→Password Management→Add Password →Select Type as Local
- Enter your name and password, click Add to add to the password list.
- Owners and visitors can directly use the dial pad to enter "6789" (default password) or "Add password to open the door".

| Fanvil                                                                                                    | Default password is in use. Please change (English            | 🔳 ayecheoris Language To Device   🔳 Krep Ordine   🛞 admin            |
|----------------------------------------------------------------------------------------------------|---------------------------------------------------------------|----------------------------------------------------------------------|
| G Seeters                                                                                                    | DoorPhone Settings Card Management Password Management Period | ried Refey Security Settings Description                             |
| Distant                                                                                                    | Import                                                        | The operation of personnel bit<br>supports withing, editing, identic |
| B 100                                                                                                    |                                                               | Second Fig                                                           |
| 🛞 Antonioni Settings                                                                                            |                                                               |                                                                      |
| Tactal Management                                                                                               | Add Password                                                  |                                                                      |
| E Security Settings                                                                                             | Type Local                                                    |                                                                      |
| Door Phone Log                                                                                                  | Relay 🖀 Vetay                                                 | rt                                                                   |
| E. FunctionRey                                                                                                  | Name                                                          |                                                                      |
| Security                                                                                                    | Fananced                                                      |                                                                      |
| Devloring                                                                                                    | Number                                                        | • Arport                                                             |
| E Pattom Acres                                                                                                  | Mode Actuale                                                  | A Add Passenti                                                       |
| 101 - Anno 101 - Anno 101 - Anno 101 - Anno 101 - Anno 101 - Anno 101 - Anno 101 - Anno 101 - Anno 101 - Anno 1 | Times                                                         | · Passared List                                                      |
|                                                                                                    |                                                               | AN                                                                   |
|                                                                                                    | Carrent Softw                                                 | were Writing 0.0.05                                                  |

**NOTE:** This equipment has been tested and found to comply with the limits for a Class B digital device, pursuant to part 15 of the FCC Rules. These limits are designed to provide reasonable protection against harmful interference in a residential installation. This equipment generates, uses and can radiate radio frequency energy and, if not installed and used in accordance with the instructions, may cause harmful interference to radio communications. However, there is no guarantee that interference will not occur in a particular installation. If this equipment does cause harmful interference to radio or television reception, which can be determined by turning the equipment off and on, the user is encouraged to try to correct the interference by one or more of the following measures:

- Reorient or relocate the receiving antenna.

- Increase the separation between the equipment and receiver.

-Connect the equipment into an outlet on a circuit different from that to which the receiver is connected.

-Consult the dealer or an experienced radio/TV technician for help

Changes or modifications not expressly approved by the party responsible for compliance could void the user's authority to operate the equipment.

This device complies with Part 15 of the FCC Rules. Operation is subject to the following two conditions:

(1) this device may not cause harmful interference, and

(2) this device must accept any interference received, including interference that may cause undesired operation.